## Accessing TestNav on a TCUSD Chromebook

Power on the Chromebook device, <u>but do not log in</u>. Please follow the steps below:

• At the login screen of every TCUSD Chromebook, in the bottom left you should see a small section called "Apps"

|             | < Back                                                                   |                                   |             |
|-------------|--------------------------------------------------------------------------|-----------------------------------|-------------|
|             | G                                                                        |                                   |             |
|             | Sign in to your<br>Chromebook                                            | Forgot email?                     |             |
|             | Managed by towarriors.net.<br>Learn more about enrolling your Chromebook |                                   |             |
|             |                                                                          |                                   |             |
|             | Click on Apps                                                            | Next                              |             |
| Ů Shut down | Click Off Apps                                                           | omebook managed by towarriors.net | US 🕈 🔒 4:05 |

• If you click on this section, you should see a list of apps appear. Select "TestNav" and the application will launch.

|              | Back<br>Sign in to your<br>Chromebook<br>Managed by tcwarriors.net.<br>.earn more about enrolling your Chromebook | Email or phone<br>Forgot email?     |      |                     |
|--------------|----------------------------------------------------------------------------------------------------|-------------------------------------|------|---------------------|
|              | Click on TESTNAV                                                                                                  |                                     | Next |                     |
| () Shut down | b c                                                                                                    | tromebook managed by towarriors net |      | US <b>▼  1</b> 4:08 |

• Once you launch TESTNAV, choose ARIZONA and you can log in from there with student log in information.